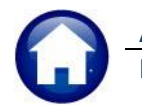

ADMINS Unified Community HVMA – Miscellaneous Billing

This document outlines the process for EFT Banking and applying those EFT payments to invoices for Homeowners Association (HOA) fees at Heritage Village Masters Association (HVMA).

**Monthly Billing**: Invoices are issued to all customers on the first business day of the month, following the instructions provided in the MB-650 HVA HOA Billing guide in the Help Reference Library.

**EFT Payments**: Ten days after issuing invoices, a bank file for EFT payments is created and applied to the current month's invoices.

**Steps for EFT Processing**: The process includes generating the EFT file, verifying the amounts, addressing any changes, and applying the payments to customer invoices. Reports are generated at each step to ensure accuracy and track changes.

### Contents

| 1 | Mont  | hly HOA EFT Bank and Payment Processing            | .2 |
|---|-------|----------------------------------------------------|----|
|   | 1.1   | Customer EFT List                                  | .2 |
|   | 1.2   | Customer EFT Changes                               | .2 |
|   | 1.3   | Generate EFT File                                  | .3 |
|   | 1.3.1 | EFT File Report                                    | .4 |
|   | 1.3.2 | View and Close the Export File                     | .4 |
|   | 1.3.3 | EFT Error Check Report                             | .5 |
|   | 1.3.4 | EFT File Location                                  | .5 |
|   | 1.4   | EFT Payments to Invoices                           | .5 |
|   | 1.4.1 | Report #10336 Payments Posted to Customer Invoices | .6 |
| 2 | FAQs  |                                                    | .6 |
|   | 2.1   | Customer EFT File Discrepancies                    | .6 |
|   |       |                                                    |    |

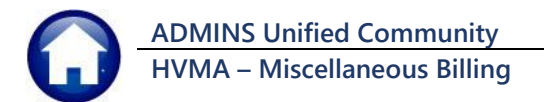

# 1 Monthly HOA EFT Bank and Payment Processing

After running the **"Monthly HOA Billing Process"** in the Miscellaneous Billing Module, you will be ready to run EFT Bank and Payment Processing ten days after invoices are applied.

To access the process, from the menu, select:

#### Misc Billing Billing Monthly EFT Bank/Payment Processing

|                               | -    | o ×                                 |    |
|-------------------------------|------|-------------------------------------|----|
| lisc Billing System Favorites | Help |                                     |    |
| Maintenance                   | >    |                                     |    |
| Billing                       | >    | Special Invoice Process             |    |
| Collections                   | >    | Monthly HOA Billing                 |    |
| Processing                    | >    | Monthly EFT Bank/Payment Processing |    |
| Reports                       | >    | Review SERVICOM Transfer Batches    | 10 |
| Tables                        | >    |                                     |    |

The process is run via a convenient **Monthly EFT Bank/Payment Processing** steps menu.

|   | Monthly EFT Ba                 | nk/Payment P | rocessing   |             |         |
|---|--------------------------------|--------------|-------------|-------------|---------|
|   | Description                    | Date         | Start       | End         | Success |
|   | Customer EFT List              |              |             |             |         |
| 2 | Customer EFT Changes           |              |             |             |         |
| 3 | Generate EFT Bank File         | 04-Nov-2024  | 09:47:29.24 | 09:47:39.88 | 3 🖂     |
|   | Apply EFT Payments to Invoices |              |             |             |         |

Figure 1 Monthly EFT Bank/Payment Processing Steps Menu

## 1.1 Customer EFT List Report #10643

|        | Customer EFT List |  |
|--------|-------------------|--|
|        |                   |  |
|        |                   |  |
|        |                   |  |
| $\leq$ | Customer EFT List |  |
|        |                   |  |

Generate EFT Bank File

Uses the Class Type from each Customer record to get the current HOA fees from the <u>Class Type table</u>.

Use this list and the report in step 1.2 to verify the amounts processed during the EFT Bank Step

| ब । ७ - ९   | EFT_Listing_10          | 643_xml - Excel          | (                       | ♀ Search  |             |         |
|-------------|-------------------------|--------------------------|-------------------------|-----------|-------------|---------|
| File Home I | insert Page Layout Forn | ulas Data Review View He | lp                      |           |             |         |
| A2 ~ !      | × ~ <i>f</i> x 1000A    |                          |                         |           |             |         |
| Α           |                         | в                        | С                       | D         | E           | F       |
| 1 Cust// O  | wner-Name               |                          | Primary-Address         | Class     | Amount      | Message |
| 1702 997B   |                         |                          | 997B HERITAGE VILLAGE   | CTRY-HS   | 679.0       | 0       |
| 1703 998A   |                         |                          | 998A HERITAGE VILLAGE   | BERK-1    | 765.0       | 0       |
| 1704 998B   |                         |                          | 998B HERITAGE VILLAGE   | SHERMAN   | 683.0       | 0       |
| 1705 999A   |                         |                          | 999A HERITAGE VILLAGE   | BERK-1    | 765.0       | 0       |
| 1706 999B   |                         |                          | 999B HERITAGE VILLAGE   | SHERMAN   | 683.0       | 0       |
| 1707 99A    |                         |                          | 99A HERITAGE VILLAGE    | SHERMAN   | 683.0       | 0       |
| े 708 99B   |                         |                          | 99B HERITAGE VILLAGE    | BERK-1    | 765.0       | 0       |
| 1709        |                         |                          | Total # records : 1,707 |           | 1,112,477.0 | D       |
| 1710        |                         |                          |                         |           | /           |         |
|             |                         |                          |                         | 1,112,477 | .00         |         |

The Grand Total should correspond with the Total on the Generate EFT Bank File Step report. Additionally, it can be verified against the Special Invoice Register generated during the HOA Billing process. Any discrepancies should align with the Customer EFT Changes Report.

## 1.2 Customer EFT Changes Report #10644

Customer EFT Changes ADMINS recommends that all EFT changes be tracked during the

month.

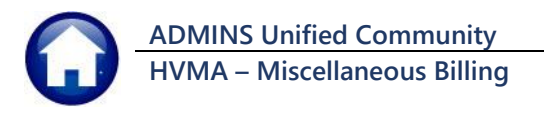

5 November 2024

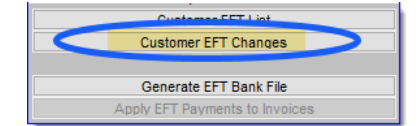

Run this step to get a list of all of the changes to EFT for the specified time period. Verify that all the tracked changes appear on the list.

Enter a date range, usually the past month. (This shows a broader selection range to capture data for the documentation.)

The list includes New, Stopped, and Bank Information changes to EFT.

This image shows fictitious data to protect Unit Owner privacy.

| Task 10644: Customer EFT Changes                                   | × |
|--------------------------------------------------------------------|---|
| Customer EFT Changes                                               |   |
| Required: Change Date Range (mmddyyyy) From: 11302023 To: 03012024 | 1 |
| Run as   Excel                                                     |   |
| Lookup OK Cancel Clear All                                         |   |

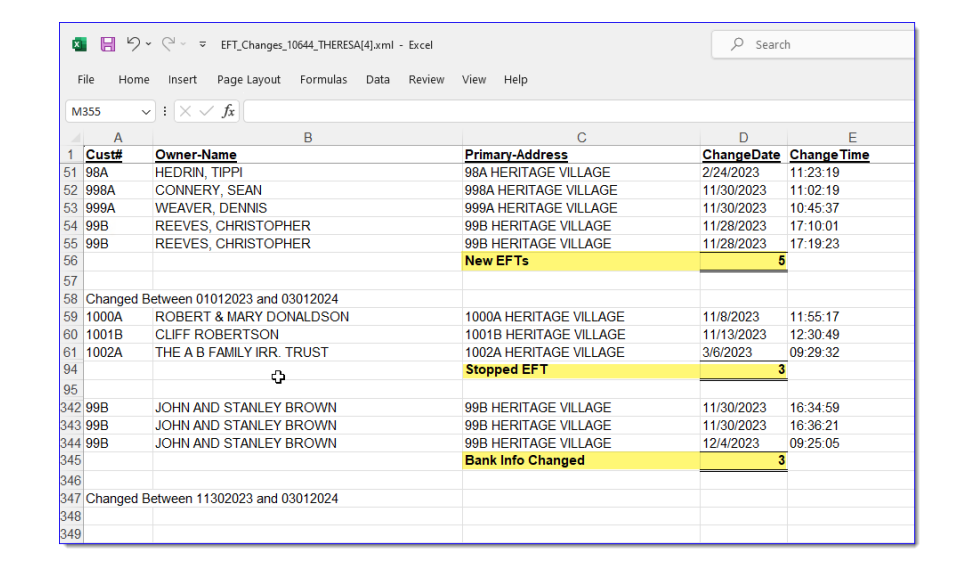

### 1.3 Generate EFT Bank File

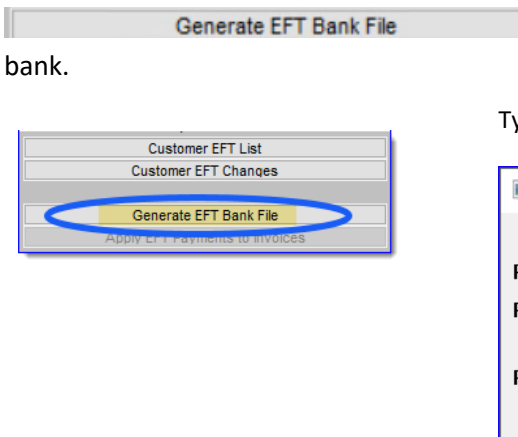

Click this step to generate the EFT file to be provided to the

Type the bank code or use **Lookup** to find the bank code if not displayed.

| 10583: Generate EFT Bank File X              | Task 10583: Generate EFT Bank File |
|----------------------------------------------|------------------------------------|
| Generate EFT Bank File                       | Generate EFT Bank File             |
| ed: Enter Bank Code NSB NEWTOWN SAVINGS BANK | lequired: Enter Bank Code NSB N    |
| ed: Bill date 11152024                       | lequired: Bill date 11152024       |
| © Excel OK Cancel NSB NEW                    | lun as  Excel                      |
| © Excel<br>Lookup OK Cancel 11152024         | lun as  Excel                      |

Click control click control cl

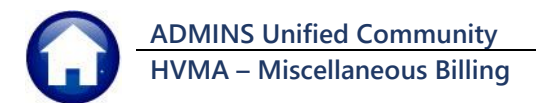

#### 1.3.1 EFT File Report #10585

| ×            | - رم<br>ا | ୯ - ⊽ EFT Listing 10585      | 3].xml - Excel                     |                | ₽ Search    |      |
|--------------|-----------|------------------------------|------------------------------------|----------------|-------------|------|
| Fil          | e Home    | Insert Page Layout Formulas  | Data Review View Help              |                |             |      |
| G17          | 719 ~     | $(\times \checkmark f_x)$    |                                    |                |             |      |
|              | А         | В                            | С                                  | D              | E F         |      |
| 1            | Cust#     | Owner-Name                   | Primary-Address                    | Invoice#       | Amount      |      |
| 1705         | 999A      | WATSON, DIETZ                | 999A HERITAGE VILLAGE              | 026402-00      | 765.00      |      |
| 1706         | 999B      | OPPENHEIMER, J. ROBERT       | 999B HERITAGE VILLAGE              | 026403-00      | 683.00      |      |
| 1707         | 99A       | HEAD, BOARS                  | 99A HERITAGE VILLAGE               | 026404-00      | 683.00      |      |
| 1708         | 99B       | BOHRS, NIHL                  | 99B HERITAGE VILLAGE               | 026405-00      | 10          | 10:0 |
| 1709<br>1710 |           |                              | Total # records : 1,707            |                | 1,112,47    | 7.00 |
| 1711         |           | File Location:               |                                    |                |             |      |
| 1712         |           | D:\AUC_Development\admhome\A | ttach\ACH\CollectionsNewTown%d.txt |                |             | -    |
| 1713         |           |                              |                                    |                |             |      |
| _            |           |                              |                                    |                |             |      |
|              |           | File Location:               |                                    |                |             |      |
|              |           | D:\AUC_Developm              | nent\admhome\Attach\ACH            | CollectionsNew | /Town%d.txt |      |

The report displayed lists all the unit owners included in the EFT File. The total at the bottom of the report should match the Customer EFT List.

Go to the bottom of the report – verify that the amount here matches the amount in the Customer EFT List. The legend in the report will supply the folder location and file name.

#### Figure 2 Totals and File Location at the bottom of the Generate EFT File report

The filename includes "%d" which will be replaced with the date when the Generate EFT File step is run. For example, the current date is 20-Feb-2024; the file will be called: **"CollectionsNewTown02202024.TXT"**. This is the file to be submitted to the bank.

### 1.3.2 View and Close the Export File

When running the EFT step this message will pop up:

is the default and the file will not be displayed, and the process will finish.

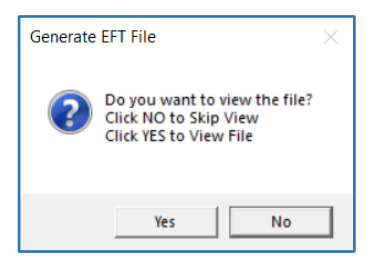

Yes will display the EFT file on the screen but the process will not finish until the file is closed. Usually it is not necessary to view this file.

If the EFT file is displayed on the screen, it will look like the sample in Figure 3:

(always click "X" to close the export file to allow the process to run to completion.)

| 🗒 ach112320221120.txt - AdmTed *** Rea | d Only ***           |                           |                  | × |
|----------------------------------------|----------------------|---------------------------|------------------|---|
| File Edit View Insert Format Help      |                      |                           | P                |   |
|                                        | n 📴                  |                           |                  |   |
| 101 22117229610608881602211            | 231120A094101NEWTOWN | HERITAGE VILLA            | AGE              | ^ |
| 5200HERITAGE BILLAGEAUC EFT            | DEPOSIT 1060888160   | PPDRECEIVABLE221123221201 | 1221172290000001 |   |
| 627221172296701126730                  | 00000679001000A      | ROBERT & MARY WHEELIN     | 0221172290000001 |   |
| 6271012056817710783922030              | 00000683001000B      | ELLEN H. MANIAN ISSUE     | 0221172290000002 |   |
| 62726012881 6927134434                 | 00000683001001A      | NINA WAGNER               | 0221172290000003 |   |
| 6272119771973378502                    | 00000551001002A      | VERONICA D. BOYCE         | 0221172290000004 |   |
| 62711103093 4261103695                 | 00000765001003A      | JOSEPH & LOLA SALZANO     | 0221172290000005 |   |
| 627221172296701127012                  | 00000683001004A      | SUSAN HOLMS               | 0221172290000006 |   |

Figure 3 Sample Export File

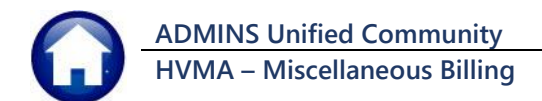

### 1.3.3 EFT Error Check Report #10584

| 10584-MB           | ACHCHKERR.REP                                                                                           | Printed 14-Nov-2022 at<br>Heritage Village<br>ACH Er             | 16:54:45 by ANTHEA<br>Master Association<br>ror Check |          | Page 1             |
|--------------------|----------------------------------------------------------------------------------------------------|------------------------------------------------------------------|-------------------------------------------------------|----------|--------------------|
| Review an<br>Custo | nd Correct all errors:<br>omer Errors: Go to Custome:                                                   | r Maintenance and revie                                          | « EFT                                                 |          |                    |
|                    |                                                                                                    |                                                                  |                                                       |          |                    |
| Customer           | Name                                                                                                    | Custome:                                                         | r Bank                                                | Pre-Note | Pre-Note Date Sent |
|                    | traine                                                                                                  |                                                                  |                                                       |          | ree nove base bane |
| Bank NSB           | NEWTOWN SAVINGS BA                                                                                      |                                                                  |                                                       |          |                    |
| Bank NSB           | NEWTOWN SAVINGS BAD<br>Bank Table Error - No Acc                                                        | NK<br>ess to Export Location.                                    | Review File locati                                    |          |                    |
| Bank NSB           | NEWTOWN SAVINGS BAI<br>Bank Table Error - No Acco<br>ROBERT & MARY WHEELIN                              | NK<br>ess to Export Location.<br>NEWTOWN                         | Review File locati                                    | on       | 17-Sep-2020        |
| Bank NSB           | NEWTOWN SAVINGS BAI<br>Bank Table Error - No Acco<br>ROBERT & MARY WHEELIN<br>Customer EFT Error - Bank | NK<br>ess to Export Location.<br>NEWTOWN<br>Account Type missing | Review File locati<br>SAVINGS                         | on<br>0  | 17-Sep-2020        |

If there are errors a report like this will be displayed and provide instructions on how to fix each error.

Figure 4 Errors shown on report #10584 EFT Error Check

## 1.3.4 EFT File Location

| 🛫 admhome (\\pluto22\auc 🖈 ^ | Name                            | Date modified     | Туре          | Size |
|------------------------------|---------------------------------|-------------------|---------------|------|
| 2022_Year_End_Calendar 🖈     | CollectionsNewTown032202024.TXT | 3/11/2024 2:36 PM | Text Document | 0 KB |
| FORMS 🖈                      | CollectionsNewTown02202024.TXT  | 3/11/2024 2:36 PM | Text Document | 0 KB |
| Reports 🖈                    | CollectionsNewTown01232024.TXT  | 3/11/2024 2:36 PM | Text Document | 0 KB |

The file location for sending to the bank is noted on the Bank Table and shown in **Figure 2**. Access the EFT file on the **"G"** drive for upload.

#### Figure 5 Finding the EFT File

Transfer this file to the bank using the instructions and credentials provided by the bank.

#### 1.4 EFT Payments to Invoices

After generating the Bank EFT File, the **[Apply EFT Payments to Invoices]** step becomes available for applying the EFT payments to the HOA Invoices.

| Description                    |
|--------------------------------|
| Customer EFT List              |
| Customer EFT Changes           |
| Generate EFT Bank File         |
| Apply EFT Payments to Invoices |

For all customers set up for EFT Payments and included in the Bank EFT File, it will apply those EFT Payments to invoices created during the Monthly HOA Billing Process.

Click on the [Apply EFT Payments to Invoices]

Apply EFT Payments to Invoices step.

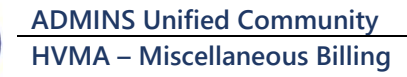

## 1.4.1 Report #10336 Payments Posted to Customer Invoices

| The process will generate<br>a batch of EFT payments<br>and apply these payments | 10336-MBRECPSTOL_SUM.REP<br>Heritage Village Master Association<br>Misc. Billing Posting Report - Summary by GL# |                                        |                                                                      |                                                              |                                                              |                          | Page 1                   |
|----------------------------------------------------------------------------------|----------------------------------------------------------------------------------------------------|----------------------------------------|----------------------------------------------------------------------|--------------------------------------------------------------|--------------------------------------------------------------|--------------------------|--------------------------|
| to the HOA invoices.                                                             | Posting#: 277<br><br>FY Date<br>                                                                                 | Batch#                                 | Account#                                                             | Description                                                  |                                                              | Debit                    | Credit                   |
| Report #10336 lists the                                                          | 2024 01-Mar-2024<br>2024 01-Mar-2024<br>2024 01-Mar-2024                                                         | EFT2272415<br>EFT2272415<br>EFT2272415 | 01-000-1000-1001-000<br>01-000-1000-1100-000<br>01-000-2500-2901-000 | CASH - NEWTOWN OPH<br>ACCOUNTS RECEIVABLE<br>REVENUE CONTROL | ERATING ACCT<br>E - RESIDENTS                                | 1112477.00               | 1112477.00<br>1112477.00 |
| Fiscal Year, Date, Batch #,                                                      |                                                                                                    |                                        |                                                                      |                                                              | BALANCE SHEET                                                | 2224954.00               | 2224954.00               |
| Account Numbers,<br>Account Description,                                         | 2024 01-Mar-2024                                                                                                 | EFT2272415                             | 01-000-3000-3001-000                                                 | ASSESSMENTS                                                  | SUBSIDIARY LEDGER                                            | 1112477.00               | 1112477.00<br>           |
| Debits, and Credits and<br>should be provided to the<br>Finance Office (Regina). |                                                                                                    |                                        |                                                                      | *** GRAND TOTAL ***                                          | <ul> <li>Balance Sheet</li> <li>Subsidiary Ledger</li> </ul> | 2224954.00<br>1112477.00 | 2224954.00<br>1112477.00 |

Print out report# 10336 and give it to (*Regina in*) the Finance Office. This is the report of all EFT Payments processed for this month's Invoices

# 2 FAQs

Here are some things to look for if results are not expected.

### 2.1 Customer EFT File Discrepancies

#### What if the EFT Totals do not match between the Customer EFT List and Generate EFT File?

The most likely cause is that a change was made to a customer's EFT after the Customer EFT List was run.

- 1. Run the Customer EFT Changes report and look for Adds, Stops, or changes dated in the last few days
- 2. Run the Customer EFT List again and check against the report produced via the Generate EFT Step
- 3. If there is still an issue, please contact <a href="mailto:support@admins.com">support@admins.com</a> so we can help.